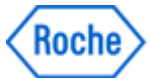

# Hints for the Partner Access Portal

- 1. Managing and running applications
- 2. Download-PopUp when starting an application in Chrome
- 3. Copy files in TouchPoint from/to local machine
- 4. Stop prompting for your certificate when running an application in Internet Explorer
- 5. <u>Log off</u>

#### 1. Managing and running applications

After logging into the Partner Access Portal, the first screen will show all available applications. They can be displayed and managed in different ways.

a. By using the Search-Field you will find applications shown in the current screen (e.g. by entering "Touchpoint")

| • O Hope // emulates                                      | rechaused Concerns Advised                   |                                                             |                                                    | P-Ad                                                         | Patrar Access                                                  | *                                                                                          | 9.0                                                        | - 🔄 🖷 = Paga = Safet                                                                                                    | • Tooli • 🛛 • 🕅                                                  |
|-----------------------------------------------------------|----------------------------------------------|-------------------------------------------------------------|----------------------------------------------------|--------------------------------------------------------------|----------------------------------------------------------------|--------------------------------------------------------------------------------------------|------------------------------------------------------------|----------------------------------------------------------------------------------------------------|------------------------------------------------------------------|
|                                                           | <b>)</b>                                     |                                                             |                                                    | E                                                            | 2 88<br>Lators ares                                            | <b></b>                                                                                    |                                                            | (Lastra)                                                                                                    | or, TEST - SELVING •                                             |
| Categories                                                |                                              |                                                             |                                                    |                                                              |                                                                |                                                                                            |                                                            |                                                                                                    | eth-left Agga                                                    |
| All Apps                                                  |                                              |                                                             | -                                                  | -                                                            |                                                                | 1.00                                                                                       | -                                                          |                                                                                                    |                                                                  |
| Ophans<br>assault Charge<br>My<br>dP Cenerc Apps          | Deckhoo<br>Juli? Convent Appe                | CTMS PSU-Training<br>CTMS                                   | CTHG P Training<br>CTHG                            | Contrast<br>Edd (CEO Spream Portal<br>Juli? Contrast, Appn   | GREE Contains<br>Steps 2 Online<br>Juli? Generic Apps          | DW Eastware Objects 4<br>Lawrent Part MCA<br>COURT Agen                                    | Contorn<br>E20 P Internet Deployer<br>20 BMEA<br>E20       | Contains<br>Autocenter<br>, Lieff Terment Appr                                                                                                    | Data Cardian<br>Publisher -<br>administration<br>JudP Gamme Appr |
| Con Cantona<br>Con Cantonate<br>Vices<br>20 Converse Appa | Contention Contention                        | Options<br>SAP-50 87 545t<br>COEC Ourst-see<br>SAP-50 81 41 | SAT-RO-ER Sentyme<br>For Monauth MT<br>SAT-RO-ER S | SAF-10-01 Familyon<br>for Weisself NS<br>Cartac-III 41       | Options<br>SM-80-81 P Excitence<br>View Meesure<br>SM-80-81-41 | SAF KG KIP<br>Cystol Reports - 2003<br>Cystol Reports - 2003<br>Cold - 80 - 80 - 80 - 80 - | Cyton<br>S47-00-81 P<br>Cytological S47-00-00 41           | Contenents of<br>DATABLE 41                                                                                                    | SAN BO-BUP<br>Danaf estemation and<br>SAN-BU-BUA1                |
| Cason<br>P. RO-BLP Design<br>der<br>F RO-BLA3             | Cancer<br>SAF-RO-REFERENCE<br>SAF-RO-REFE    | Contact<br>Self-Add H & Fall<br>Self-Add H & L              | SAF-KO-EF<br>SAF-KO-EF<br>SAF-KO-EAL               | Games<br>SAR-SC-B P COSC-<br>Desice and Aller<br>SAR BD-M A1 | Conterns<br>SAF-BD-B1 P<br>Rymeritant<br>SAF-BD-B1 43          | Galaxy<br>SAF-ED-EP<br>Consystemeticanus<br>SAF-ED-EP41                                    | SAT-KS-KE P Report<br>SAT-KS-KE P Report<br>SAT-RS-KE A    | Content<br>Content of Content<br>Content of Content<br>Content of Content<br>Content of Content<br>Content of Content<br>Content of Content<br>Content of Content<br>Content of Content<br>Content of Content<br>Content of Content<br>Content of Content<br>Content of Content<br>Content of Content of Content<br>Content of Content of Content<br>Content of Content of Content<br>Content of Content of Content of Content of Content<br>Content of Content of Content of Content of Content of Content of Content<br>Content of Content of | SAA KO EP SAA O<br>SAA KO EP SAA O<br>SAA KO EL                  |
| Cotons<br>P-BD-EIF<br>WilderManag and<br>P-RO-EIR3        | SAF-40-81F<br>DecessionageTool<br>SAF-80-814 | Cotons<br>SAF-40-61 P<br>Wettmitigenoilen<br>GAR-80-61 A1   | SIA40-ERWayes                                      | SAP-RO-IX P Bioreged<br>SAP-RO-IX F                          | Coptions<br>Dates of<br>Julia Constitution                     | Contents Off<br>Calif Contents Appo                                                        | Concern<br>Storevel URL<br>Radiactor<br>(5-01 Garance Ages | touch<br>point. Cyture<br>Touchaint<br>Jud? Garanti Appe                                                                                                    | Carbons<br>Taxot pasiet here tail<br>Juli? Caronesi Appe         |
| Options<br>ntgaint Re-director<br>DF Genesic Apps         |                                              |                                                             |                                                    |                                                              |                                                                |                                                                                            |                                                            |                                                                                                    |                                                                  |
|                                                           |                                              |                                                             |                                                    | COST C TOPAL                                                 | in la hona cu                                                  |                                                                                            |                                                            |                                                                                                    | 6, 2005                                                          |
| _                                                         |                                              |                                                             |                                                    |                                                              |                                                                |                                                                                            |                                                            |                                                                                                    | = 0                                                              |
| @ Mps//muttic                                             | Alche.ed/Ciris/Text/Mids/                    |                                                             |                                                    | D-80                                                         | @ Partner Access                                               | *                                                                                          | 9.0                                                        | - 🔄 📾 + Page+ Salat                                                                                                    | • Tools • 🛛 • 🕅                                                  |
| martWel                                                   | <b>.</b>                                     |                                                             |                                                    | TANORITIS DA                                                 |                                                                |                                                                                            |                                                            | faulter                                                                                                    | ox, thist - become *                                             |
| Course Strength                                           |                                              |                                                             |                                                    |                                                              |                                                                |                                                                                            |                                                            |                                                                                                    | 1                                                                |

b. Via "Options" you can add/remove your main applications into/from FAVORITES

| SmartWel                                                             | )                                                                              |                                                                  |                                                      | C to                                                        | LTOPS APPS                                                                                           | +                                                               |                                                                | fourier                                                      | A, TEST - SELVAC •                                                                                                    |
|----------------------------------------------------------------------|--------------------------------------------------------------------------------|------------------------------------------------------------------|------------------------------------------------------|-------------------------------------------------------------|----------------------------------------------------------------------------------------------------|-----------------------------------------------------------------|----------------------------------------------------------------|--------------------------------------------------------------|----------------------------------------------------------------------------------------------------|
| a tategories                                                         |                                                                                |                                                                  |                                                      |                                                             |                                                                                                    |                                                                 |                                                                | Q, 14                                                        | ah Ali Agas                                                                                                    |
| All Apps<br>Cason<br>Person Cason<br>Dily<br>July Course Appr        | Cuestion<br>Julif Connect Appe                                                 | Crive P 60-11 - 12<br>Crive                                      | CING Therese                                         | Conserve<br>Edd ChD System Partal<br>Julie Conserve Appli   | GREN Options<br>Oppo 5 Online<br>Julit Generic Appe                                                  | EW Barnes Objects 4<br>Law of Fact Facts 4<br>Low of Fact Facts | Conterna Digitorer<br>202 PMA                                  | Conternation Approx                                          | Constant<br>Fablanter -<br>administration<br>Edd? Constant App                                                                                                    |
| Contractor<br>Reporter Contenter<br>Services<br>Judit Contents: Apps | Concerns<br>Roche Will<br>CONE Appa                                            | Conterna<br>SAN-RO-KEP Salah<br>CORC-Charat Long<br>TAR-RO-KE 41 | SAF-BO-ELF Alington<br>for Monauti MT<br>SAF-BO-ELFA | SAFAD & FAND<br>SafAD & FAND<br>Mr Michael & S<br>SafAD & F | Colores<br>S4P-80-81 P Justices<br>Colores (S4P - 80)<br>S4P - 80 - 81 - 81 - 81 - 81 - 81 - 81 - 81 | SAF BO-BIA<br>SAF BO-BIA<br>Cysta/Repure 2003<br>SAF-BO-BIA3    | Options<br>S4P-60-61 P<br>OptionStagesmöht.set<br>S4P-60-61 41 | Contener<br>SAP 80-82<br>Centements 6<br>SAP 80-82 43        | SIA 10-82<br>Data least and a<br>SIA 10-82<br>Data least and a<br>SIA 10-82                                                                                                    |
| SAF-HO-EF-1<br>Safe<br>Safe<br>Safe                                  | Canava<br>SAF-80-82 Fisted<br>Lath-10-82-12                                    | Cotons<br>SAF 40 KI F Edit<br>SAF 40 KI F Edit                   | SAF-KO-KEA                                           | Casore<br>SAT-NO-81 FC00C<br>Descentations<br>SAT-80-80 F1  | Cytons<br>SAF-SC-ST<br>Recention<br>SAF-SC-ST-41                                                     | SAN ED ET L                                                     | Concern<br>Saf AO & P Report<br>Saf AO & Worked<br>Saf AO W    | Cytons<br>Service 41<br>Report on ensembled<br>Service 41    | SAN KO BIP SANS<br>SAN KO BIP SANS<br>SAN KO BIP SANS                                                                                                    |
| Casson<br>SAD-RO-ED<br>TravitationMarkag. and<br>SAD-RO-EDA1         | SAF-80-81 P<br>December 2018 P<br>Defense Safe Policy Filmer<br>SAF-80-81 A 12 | Cotons<br>SAR-40-81P<br>Weterschartgevorkung<br>SAR-80-81 A1     | SAF40-E1Wajm<br>SAF40-E1Wajm<br>SAF40-E41            | GAT-RD-RF Patroneed<br>SAT-RD-RF Patroneed<br>SAT-RD-RF RS  | Colors<br>Datasets<br>Julii Canatic Appa                                                             | Gynew<br>Sharwerk BO<br>Jodd Censor Appo                        | Options<br>Supervisi URI<br>Ladius Star<br>Jolf Carrent Ages   | touche<br>point. Optime<br>Touchepoint<br>Jutti Tananti Appe | Contract Contract Con |
| Content for denter<br>Julie Generic Apps                             |                                                                                |                                                                  |                                                      |                                                             |                                                                                                    |                                                                 |                                                                |                                                              |                                                                                                    |

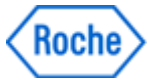

|                                                                                                    | D = A C @ Patrier Access × |                                                                                                    |
|----------------------------------------------------------------------------------------------------|----------------------------|----------------------------------------------------------------------------------------------------|
|                                                                                                    |                            | 💁 • 🔝 - 🖂 📾 • Page • Safety • Tools • 🚇 • 🐰                                                                                                    |
| SmartWeb                                                                                                    |                            | Paurruph TET- MINAC *                                                                                                    |
|                                                                                                    |                            |                                                                                                    |
| Ouch Touchpoint<br>Joint Joint Commic Apps<br>Open Rdd To Favorities<br>Rdd To Favorities                                                                                                    |                            |                                                                                                    |
|                                                                                                    |                            |                                                                                                    |
| C Here / mount web-web ( too hold hidd)                                                                                                    | D - B C B Parent Access    | - 0                                                                                                    |
| The Margan Transmission and Marganet California (                                                                                                    | D + B C Promision          | an tr<br>an training and the state of the state of the sta |
| Comparison and a second control and a second second s | P + 4 € @Prime loss: +     | د الله الله الله الله الله الله الله الل                                                                                                    |
| SmartWeb                                                                                                    | 2 * 6 € € forestons 1      | Le CO                                                                                                    |

c. The Categories-View will show your applications consolidated in folders

| Concentration and and and a sector of the sector of the sector of t                                                                                                    | D = B C @ Patrix Access                                                                                                    |                                                                                                    |
|----------------------------------------------------------------------------------------------------|----------------------------------------------------------------------------------------------------|----------------------------------------------------------------------------------------------------|
|                                                                                                    |                                                                                                    | 💁 * 街 + 13 👼 + Page * Salaty * Tools * 🐠 🔊 🎉                                                                                                    |
| SmartWeb                                                                                                    | E Exteriors 88 4495                                                                                                    | Nacarategia, TEET - SECOND *                                                                                                    |
| All Categories                                                                                                    |                                                                                                    | Q Search M Appa                                                                                                    |
| 2 COAL Appr<br>33 Appr<br>2 COAL Appr<br>2 COAL Appr<br>3 COAL Appr<br>2 COAL Appr<br>2 COAL Appr<br>3 COAL Appr<br>3 COAL APPR<br>3 COAL APPR<br>3 COAL AP | 1 ED 20 SP 40 H 41                                                                                                    |                                                                                                    |
|                                                                                                    |                                                                                                    |                                                                                                    |
|                                                                                                    |                                                                                                    |                                                                                                    |
|                                                                                                    |                                                                                                    |                                                                                                    |
|                                                                                                    |                                                                                                    | 1=101                                                                                                    |
| to 🖉 Inpermeteo administrativa                                                                                                    | D + â C ∯Fenchom s                                                                                                    | = 10                                                                                                    |
| Contraction of the second second seco                                                                                                    | P * # 2 @ Presc hose *                                                                                                    | - 0 - 0<br>10<br>10<br>10<br>10<br>10<br>10<br>10<br>10<br>10<br>10<br>10<br>10<br>10                                                                                               |
| Organisational Cardination      SmartWeb      Cargonic - 2 Chts                                                                                                    | P + 8 2         ● Inversions         1           □         □         0           □         □         0           Inversion         x00/k1         x01 | ा का रहे।<br>जि. म. (2) - 22 - 28 - 2949 - 1049 - 7 - 26 - 26 - 26<br>जिल्लावुरी (11) - 1049 - 26 - 26 - 26<br>जिल्लावुरी (11) - 1049 - 26 - 26<br>जिल्लावुरी (11) - 1049 - 26 - 26 |
| The manual strength in the strength SmartWeb Compose 3 cms                                                                                                    | (2 + 2 ± 2) @ Trans Acco. =<br>[] ] [] [] [] [] [] [] [] [] [] [] [] []                                                                               | i = 6 = 1<br>International<br>Parallel 10 + 2000 + 2000 + 2000 + 2000 + 2000<br>Parallel 100 + 1000 €                                                                               |
| Mar                                                                                                    | _β + 8.2 @ Treat Acco. ε<br>Π Π Β Β<br>160001 507101 ΑΡ1                                                                                              | ting + cot an + Pay+ Selet + Table + B<br>Founda (100 - 1000€<br>Cotomol (100 - 1000€)<br>Cotomol (1000€                                                                            |

d. If "Virtual Desktop" has been requested for you , it can be run via the DESKTOPS-Icon

| a stir ( succession                                      | Apple and Constantional                                        |                                                              |                                                         | 0.80                                                          | Partner Access                                                  |                                                                    | 9 · 0                                                                 | - 🖂 👼 + Page+ Sale                                           | <ul> <li>Tools * ● * 30 (</li> </ul>                                                                                                    |
|----------------------------------------------------------|----------------------------------------------------------------|--------------------------------------------------------------|---------------------------------------------------------|---------------------------------------------------------------|-----------------------------------------------------------------|--------------------------------------------------------------------|-----------------------------------------------------------------------|--------------------------------------------------------------|----------------------------------------------------------------------------------------------------|
| SmartWel                                                 | 0                                                              |                                                              |                                                         |                                                               |                                                                 |                                                                    |                                                                       | fautres                                                      | n, fest-second - •                                                                                                    |
| 8 Categories                                             |                                                                |                                                              |                                                         |                                                               |                                                                 |                                                                    |                                                                       | Q, ter                                                       |                                                                                                    |
| All Apps                                                 |                                                                |                                                              |                                                         |                                                               |                                                                 |                                                                    |                                                                       |                                                              |                                                                                                    |
| Convert<br>Pressound Change<br>1987<br>1987 Genute App   | Checkbon<br>Julier Tamatta Appa                                | Child P RU-Torring<br>Child                                  | CTMS P Toponey<br>CTMS                                  | Canon<br>Eddr CRD System<br>Juddr Canacti, Appa               | Grand S Contrare<br>Grand S Contrare<br>"CODP Tomoric Again     | DW Sustements Dispersion at<br>Linauron Date Pri LMEA<br>LINEURARE | Contemport<br>E 33 F lotenet Explore<br>32 EVEA                       | Contern<br>Addresser<br>Judit Generic Appo                   | Caston<br>Pull Control<br>Antive Activities<br>July Control Apple                                                                                                    |
| Orte Ortflade<br>entai<br>Lath Gennis Appo               | Contra line<br>Contra line<br>Contra Appre                     | Dytem<br>S4P-80-87-948z<br>COSC-OntAl-res<br>UP-40-81-41     | SAF-30-82 P Analysis<br>for Monwark (FF)<br>SAF-30-82 A | Cyline<br>S47-82-827 Analysis<br>for Marson R13<br>S47-82-824 | Curtons<br>S47-80-81 P Business<br>Vere Manager<br>S47-80-81 41 | Cystem<br>S47-80-87<br>Cystelligento-2013<br>S47-90-8741           | Gathan<br>SAT-80-827<br>Oysenfloganitins.sel<br>SAT-90-8243           | Cyrone<br>SAT-RO-RET<br>Destroyed A<br>SAT-RO-REAL           | SAND EP<br>Destronation                                                                                                    |
| AP SO EP Ovege<br>NASO EAS                               | Canona<br>SAP-40-81 Floor<br>SAP-90-81-41                      | Oytans<br>549-50-819 (220<br>549-50-8141                     | SAF-BO-BP<br>SAF-BO-BP<br>MonumerConau<br>SAF-BO-B-42   | Cyson<br>Ser-Ko-Bi Fotto-<br>Destavasidese<br>Ser-Bi E 41     | Curtana<br>SAD-BD-B P<br>Received<br>SAD-BD-B A3                | Content<br>SAF-ED-ETS<br>Curry/Admitstersiner<br>SAF-ED-ET-L       | Cathon<br>SAT-80-82 P Report<br>Uption/ Waterd<br>SAT-90-92-83        | Cyrans<br>SAF-80-817<br>Agent ConversionTool<br>SAF-80-81-41 | MARC EP 104-0<br>MARC EP 104-0<br>MARCHIAI                                                                                                    |
| Distanti<br>AP-10-81<br>InteletionManag.com<br>AP-80-813 | Salt SO 81 P<br>Salt SO 81 P<br>Salt SO 81 P<br>Salt SO 81 P L | Option<br>SAF-80-82 P<br>Web-selfprovell.eet<br>SAF-80-82-41 | SAP-BO IE F Weigets                                     | Concest<br>SAP-RO-ELP Mercord<br>SAP-RO-ELAL                  | Conserved<br>Jult? Generatic Appen                              | Cateron<br>Sharewate SVT<br>JuliP Lanaris Appo                     | Control Options<br>Statework UPL<br>Redirector<br>Judit Generic Apple | touch<br>point. Cytons<br>fourtgeent<br>Just timere App      | Contract of the second second |
| Ogsisse<br>sachgart fiz domtar<br>IstP Gaussi Appi       |                                                                |                                                              |                                                         |                                                               |                                                                 |                                                                    |                                                                       |                                                              |                                                                                                    |
|                                                          |                                                                |                                                              |                                                         |                                                               |                                                                 |                                                                    |                                                                       |                                                              |                                                                                                    |
|                                                          |                                                                |                                                              |                                                         |                                                               |                                                                 |                                                                    | _                                                                     |                                                              | - 0                                                                                                    |
| C sept                                                   | ochand Drivits West                                            |                                                              |                                                         | P-#0                                                          | B Patter Access                                                 |                                                                    | 9.40                                                                  | 🗆 😸 + Papa+ Salat                                            | * Tools * 🖝 🗷                                                                                                    |
|                                                          |                                                                |                                                              |                                                         | E (                                                           |                                                                 |                                                                    |                                                                       |                                                              |                                                                                                    |

Cators

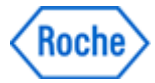

## 2. Download-PopUp when running an application in Chrome

- a. In Chrome, when running an app, you might be asked to download an .ica-File
- b. Select a temporary folder on your computer
- c. Select "Save"
- d. On the bottom left, the downloaded file will be displayed
- e. Click on the v-Symbol and select "Always open files of this type"
- f. Click again on the v-Symbol and this time select "Open"
- g. In the future .ica-Files will be downloaded and opened automatically. You will not be asked anymore

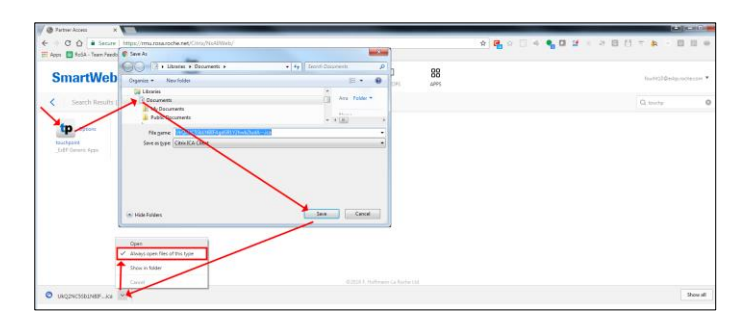

## 3. Copy files in TouchPoint from/to local machine

- a. Navigate to your TouchPoint file/folder
- b. Select at least one file/folder
- c. Click on Library
- d. By clicking twice on "Open with Explorer" run two Windows-Explorer-Instances
- e. Place the two Windows-Explorer-Instances side by side
- f. In one window navigate to the path on your local computer
- g. Now you can drag and drop files/folders from one Windows-Explorer-Instance to the other (from your local computer to TouchPoint and vice versa)

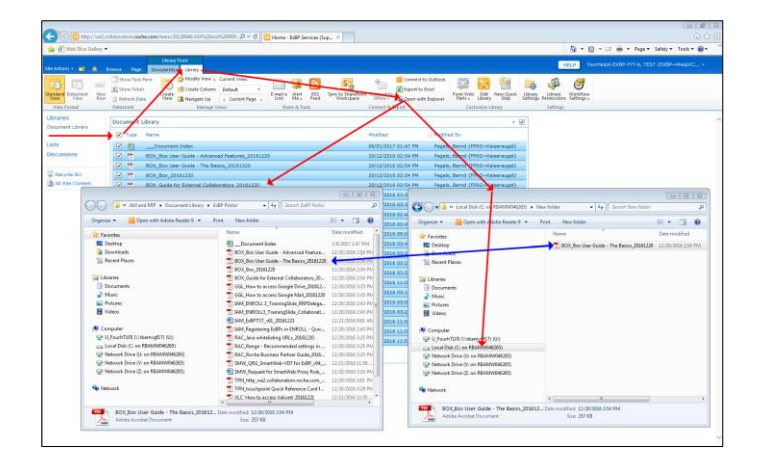

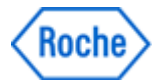

#### 4. Stop prompting for your certificate when running an application in Internet Explorer

When running an app (e.g. Touchpoint) in Internet Explorer, you might be asked to confirm your certificate every time. To avoid this, proceed as follows:

- a. In Internet Explorer click the Tools-Gear-Icon
- b. Select Internet Option
- c. Select the Security-Tab
- d. Click on "Custom level..."
- e. Scroll down to the "Miscellaneous section"
- f. Scroll further down until you find
   "Don't prompt for client certificate selection when only one certificate exists"
- g. Select "Enable"
- h. Click on OK

|    | for the forther the second for                                                                                                    |                 |                                                                                                    | 100 F F F         |
|----|----------------------------------------------------------------------------------------------------|-----------------|----------------------------------------------------------------------------------------------------|-------------------|
| ×Q | The second second secon | x stand Option: | Y X      Constrain Regard Advance     Constrain Regard Advance     Constrain Regard Advance     Constrain Regard Advance     Constrain Regard Advance     Constrain Regard Advance     Constrain Regard Advance     Constrain Regard Advance     Constrain Regard Advance     Constrain Regard Advance     Constrain Regard Advance | First Size (1070) |

## 5. Log off

a. After you have finished your work, please log off using the dropdown on the top right

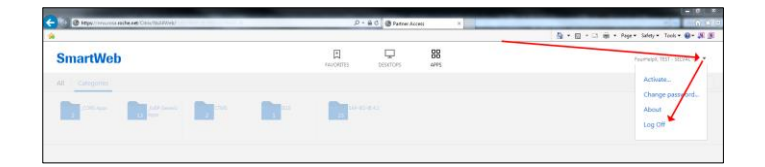